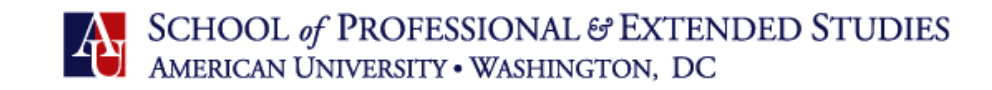

## How to Make an Online Payment

## 1. Login at https://myau.american.edu

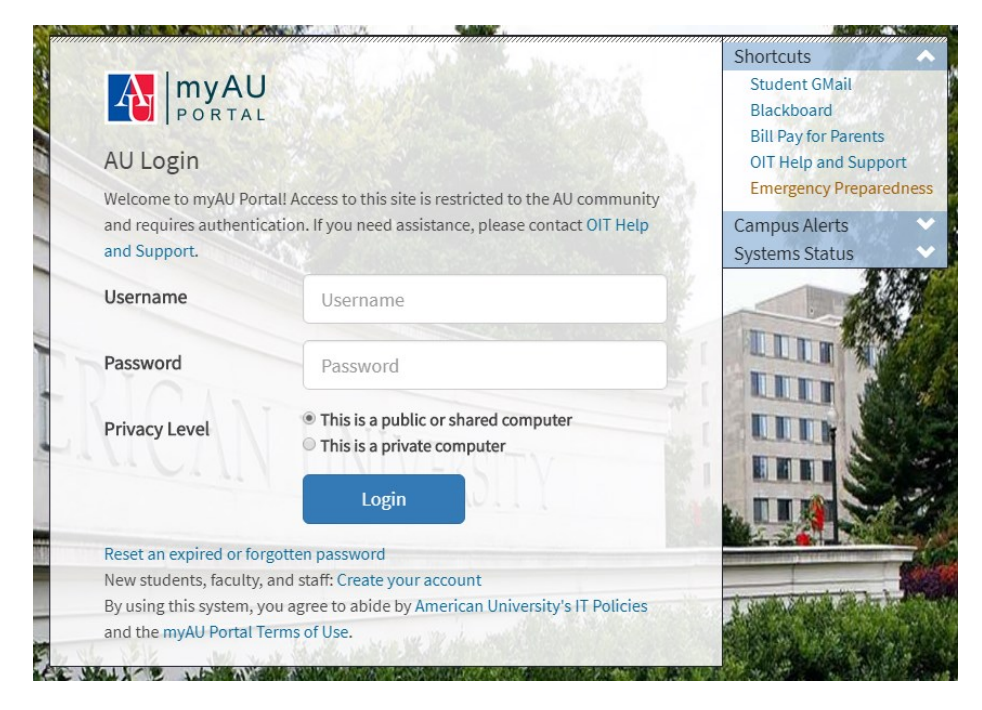

2. Click "Finances" on the left, underneath "Personalized Links"

| HOME • ACADEMICS • FINANCES • LIFE @ AU •                                                             | SERVICES 🔹 TECHNOLOGY 🔹 WORK @ AU 🔹                                                                         |
|----------------------------------------------------------------------------------------------------|----------------------------------------------------------------------------------------------------|
| Student - Home                                                                                        |                                                                                                    |
| PERSONALIZED LINKS<br>Search Links                                                                    | Campus Feeds DC Alerts                                                                                      |
| ACADEMICS                                                                                             | Pictor Costs, Policy Changes,<br>gher Ed: Where Do We Go<br>Here?                                           |
| LIFE @ AU   SERVICES                                                                                  | Frankenstein, 200 Years Later: <sup>3</sup> days ago<br>AU Lit Professor Explores<br>Shelley's Classic      |
| TECHNOLOGY 🗸                                                                                          | Celebrating the Bicentennial of <sup>3 days ago</sup><br>Abolitionist Frederick Douglass                    |
| WORK @ AU                                                                                             | AU School of Public Affairs <sup>6 days ago</sup><br>Student Recognized for Work in<br>Comparative Politics |
| AU Password                                                                                           | What is the impact of Bullying <sup>6 days</sup> ago<br>on Lesbian, Gay, and Bisexual<br>Students?          |
| Your password will expire on 6/8/2018 in 85 day(s).<br>Change my password<br>Synchronize my passwords | AU EVENTS     MUST SEE EVENTS     STUDENT EVENTS                                                            |
|                                                                                                    | > THE EAGLE                                                                                                 |

## 3. When a drop down menu of options appears, select "Eagle Service - Financial Information"

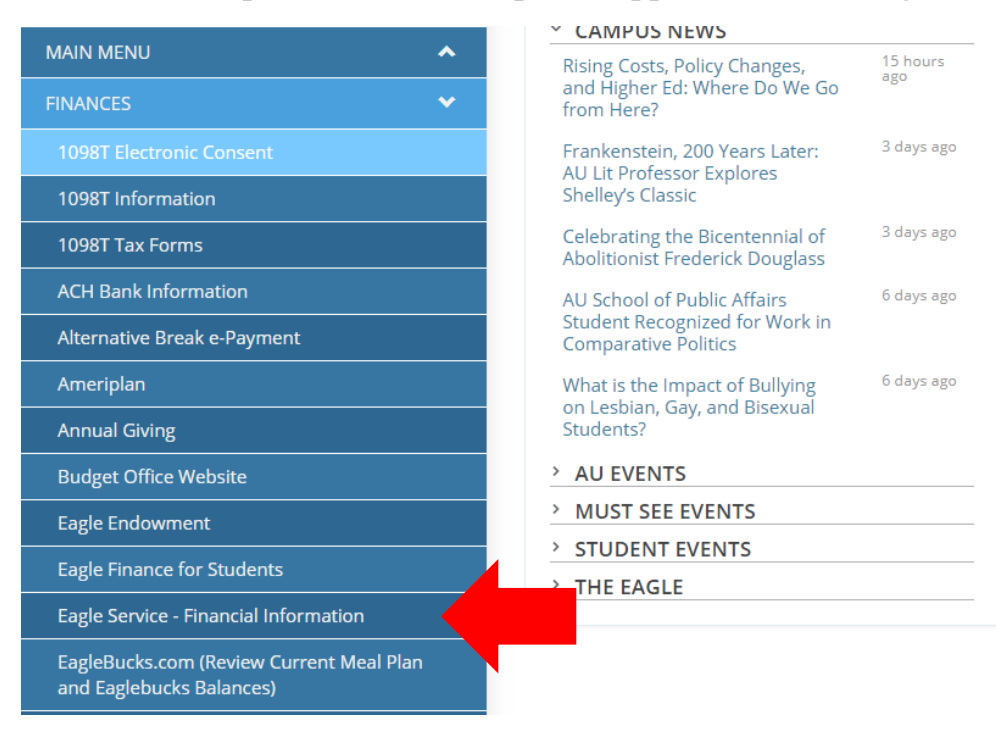

## 4. Click on "Student Finance"

Student Finance
 Here you can view your latest statement and make a payment online.

5. Select your method of payment and click "Proceed to Payment"

| Alert: Please contact the Ac<br>d more information about Eagle<br>Student Accounts | fmissions Office for any questions you r<br>Finance please click on the link below | nay have related to seat,t                                                      | uition or housing deposits; con                     | tact AU Central at 202-885-8000 for ar       | ny other questions. To              |
|------------------------------------------------------------------------------------|------------------------------------------------------------------------------------|---------------------------------------------------------------------------------|-----------------------------------------------------|----------------------------------------------|-------------------------------------|
| Collapse All                                                                       | Total Payment:                                                                     | Choose a P<br>Choose a P<br>Check (eCh<br>Discover CC<br>Master Carc<br>Visa CC | ayment Method Procee<br>ayment Method<br>ack)<br>CC | d to Payment<br>Please Note: Amounts Due may | include credit amounts.<br>\$250.00 |
| <ul> <li>Fail 2014 Reporting Term</li> </ul>                                       |                                                                                    |                                                                                 |                                                     | A mount Pure                                 | Annual Ar Dav                       |
| Select Item                                                                        |                                                                                    | Payment Group                                                                   | Date Due                                            | Amount Due                                   | Amount to Pay                       |
| Select Item                                                                        |                                                                                    | Payment Group                                                                   | Date Due                                            | Amount Due                                   | Amount to Pay                       |
| Select Item                                                                        |                                                                                    | Payment Group                                                                   | Date Due                                            | Amount Due                                   | Amount to Pay                       |

For more information about paying your tuition deposit or course tuition, contact the AU Central office via email at <u>AUCentral@american.edu</u>, by phone at 202-885-800, or in person in Room 201 of Asbury Hall. For more information, please visit: <u>https://www.american.edu/finance/studentaccounts/Online-Payments.cfm</u>

For all other questions and concerns, please do hesitate to contact our office at <u>elta@american.edu</u> or +1 (202) 895-4970.